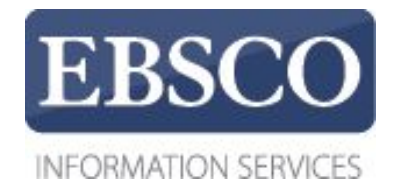

## Практическое занятие

## MEDLINE<sup>®</sup> Complete

## **EBSCO** Health

https://help.ebsco.com/interfaces/International\_Resources/russian

|                                                                                                    | Ввелите ключевое | спово         |                                                                    | Поиск                           | Создать оповещение | ?     |
|----------------------------------------------------------------------------------------------------|------------------|---------------|--------------------------------------------------------------------|---------------------------------|--------------------|-------|
| <b>EBSCO</b> host                                                                                                    | Параметры поиска | Базовый поиск | Расширенный поиск                                                  | История поис                    | ка                 |       |
| раметры поиска                                                                                                    |                  |               |                                                                    |                                 |                    |       |
| Режимы и расширители пои                                                                                                    | ска              |               |                                                                    |                                 |                    | Сброс |
| Режимы поиска ?<br>Логический оператор/Фраза<br>Найти все искомые термине<br>Найти любой из искомых те<br>Поиск SmartText <u>Coвет</u> | и<br>ы<br>рминов |               | Использовать сос<br>П<br>Также вести поиск<br>Г<br>Применеть экрив | ответствующи<br>к в тексте стат | е слова<br>ей      |       |
|                                                                                                    |                  |               |                                                                    | алентные дис                    | циплины            |       |
| Ограничить результаты                                                                                                    |                  |               |                                                                    |                                 |                    |       |
| Полный текст                                                                                                    |                  |               | <b>Дата издания</b><br>Месяц 💌 Год                                 | u — Me                          | сяц 💌 Год:         |       |
| Издание                                                                                                    |                  |               | Доступен рефера                                                    | ri                              |                    |       |

MEDLINE Complete – это полнотекстовая база данных, предоставляющая доступ к биомедицинским журналам для медицинских работников и исследователей. На этом занятии будет продемострирован поиск в базе данных и функции платформы.

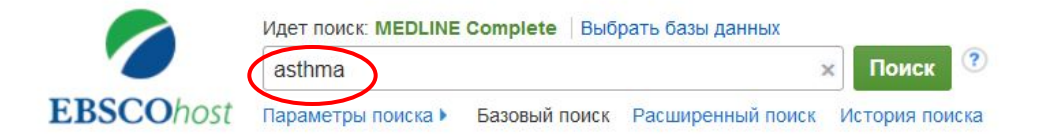

| Тараметры поиска                                                                                                    | Сброс                                                                                                    |
|----------------------------------------------------------------------------------------------------|----------------------------------------------------------------------------------------------------|
| Режимы и расширители поиска                                                                                                    |                                                                                                    |
| Режимы поиска ?<br>Логический оператор/Фраза<br>Найти все искомые термины<br>Найти любой из искомых терминов<br>Поиск SmartText <u>Совет</u> | Применять эквивалентные дисциплины<br>Использовать соответствующие слова<br>П<br>Также вести поиск в тексте статей |
| Ограничить результаты<br>Полный текст<br>Г<br>Издание                                                                                        | Дата издания<br>Месяц ▼ Год: – Месяц ▼ Год:<br>Доступен реферат<br>Английский язы��                                |
| Обзоры ЕВМ<br>Человек                                                                                                    | Обзорные статьи<br>П<br>Животные                                                                                   |

Начнем с проведения поиска на тему Asthma (астма), введите поисковое слово, при необходимости выберите дополнительные ограничители **Полный текст** и **Человек**.

| Новый поиск | MeSH 2016     | Издания                       | Изображения                     | Больше 🔹            |          |          |  | Вход | 🧀 Папка | Настройка | Языки 🔻 | Справка   |
|-------------|---------------|-------------------------------|---------------------------------|---------------------|----------|----------|--|------|---------|-----------|---------|-----------|
| 0           | Идет поиск: М | IEDLINE Comj<br>іть термины п | plete Выбрать ба<br>ю предметам | вы данных           | $\frown$ |          |  |      |         |           | Lib     | rary Logo |
| EBSCOhost   | asthma        |                               |                                 | Выбрать поле (нео   | Поиск    | Очистить |  |      |         |           |         |           |
|             | AND -         |                               |                                 | Выбрать поле (нео 🔻 |          |          |  |      |         |           |         |           |
|             | AND -         |                               |                                 | Выбрать поле (нео   | +-       |          |  |      |         |           |         |           |
|             |               |                               |                                 |                     | 8        |          |  |      |         |           |         |           |

| Базовый поиск | Расширенный поиск | История поиска |
|---------------|-------------------|----------------|
|---------------|-------------------|----------------|

| араметры поиска                                                                                              | Сброс                                                                        |
|----------------------------------------------------------------------------------------------------|------------------------------------------------------------------------------|
| Режимы и расширители поиска                                                                                  |                                                                              |
| Режимы поиска ?<br>Логический оператор/Фраза<br>Найти все искомые термины<br>Найти любой из искомых терминов | Использовать соответствующие слова<br>✓<br>Также вести поиск в тексте статей |
|                                                                                                    | Применять эквивалентные дисциплины                                           |
| Ограничить результаты<br>Полный текст                                                                        | Дата издания<br>Месяц 🔽 Год: – Месяц 🔽 Год:                                  |
| Издание                                                                                                    | Автор                                                                        |
| Доступен реферат                                                                                             | Английский язык                                                              |
| Обзоры ЕВМ                                                                                                   | Обзорные статьи                                                              |

По умолчанию настроен режим поиска **Логический оператор/Фраза**, т.е. поиск проводится по термину или фразе запроса. При поиске в режиме **Найти все искомые термины**, система автоматически добавляет **И** между всеми терминами в заданном поиске. В режиме **Найти любой из искомых терминов**, система ставит **ИЛИ** между поисковыми терминами. Отметьте расширитель **Использовать соответствующие слова**, чтобы система провела поиск также в синонимах. Нажмите на **Поиск**.

| Новый поиск                                       | MeSH 2016                | Издания                        | Изображения                             | Больше 🔹                                                                                             |                                                                                                    |                                                                                                    |                         | Вход       | 🧀 Папка          | Настройка       | Языки 🔻           | Справка    |
|---------------------------------------------------|--------------------------|--------------------------------|-----------------------------------------|----------------------------------------------------------------------------------------------------|----------------------------------------------------------------------------------------------------|----------------------------------------------------------------------------------------------------|-------------------------|------------|------------------|-----------------|-------------------|------------|
| 0                                                 | Идет поиск: І            | MEDLINE Comp<br>кить термины і | lete   Выбрать базы<br>по предметам     | анных                                                                                                |                                                                                                    |                                                                                                    |                         |            |                  |                 | Lit               | orary Logo |
| EBSCOhost                                         | asthma                   |                                |                                         | Выбрать поле (необ 🔻                                                                                 | Поиск Очистить                                                                                         | (?)                                                                                                  |                         |            |                  |                 |                   |            |
|                                                   | AND -                    |                                |                                         | Выбрать поле (необ 🔻                                                                                 | ]                                                                                                    |                                                                                                    |                         |            |                  |                 |                   |            |
|                                                   | AND -                    |                                |                                         | Выбрать поле (необ 🔻                                                                                 | ] + -                                                                                                  |                                                                                                    |                         |            |                  |                 |                   |            |
|                                                   | Базовый пои              | ск Расширен                    | ный поиск Истори                        | ія поиска <b>)</b>                                                                                   |                                                                                                    |                                                                                                    |                         |            |                  |                 |                   |            |
| Уточнить<br>результат                             | ъ                        | P                              | езультаты по                            | иска: 1 - 50 из 158                                                                                  | ,726                                                                                                   |                                                                                                    | Последняя дата •        | - Па       | раметры стра     | ницы 🗸 💽        | Поделиться        | •          |
| Текущий по                                        | иск                      | ~ 1.<br>m                      | Mechanism of uscle.                     | action of relaxant ef                                                                                | fect of Agastache mex                                                                                  | icana ssp.mexicana (                                                                                 | essential oil in g      | uinea      | -pig trach       | ea smooth       |                   | ÷          |
| Логический<br>оператор/Ф<br>asthma<br>Расширите:  | і<br>Фраза:<br>ли        |                                | (Englis<br>ISSN: 1<br>Научный<br>журнал | h) ; Abstract available. By: Nav<br>1744-5116, 2017 Dec; Vol. 55 (                                   | arrete A; Ávila-Rosas N; Majín-Le<br>1), pp. 96-100; Publisher: Inform                                 | eón M; Balderas-López JL; Alfar<br>a Healthcare; PMID: 27927103                                      | ro-Romero A; Tavares-C  | Carvalho   | JC, Pharmac      | eutical Biology | Pharm Biol],      |            |
| Использоват<br>соответствую                       | гь 🛛 🗙<br>ощие слова     | 2.                             | Anti-inflammat                          | tory, anti-cholinergic<br>h); Abstract available. By: Mah<br>care; PMID: 28152649                    | and cytotoxic effects o<br>I SH; Teh SS; Ee GC, Pharmacel                                              | o <mark>f Sida rhombifolia.</mark><br>Itical Biology [Pharm Biol], ISSI                              | N: 1744-5116, 2017 De   | c; Vol. 55 | 5 (1), pp. 920-9 | 28; Publisher:  | jnforma           | ÷          |
| Ограничение<br>Полный те                          | е до<br>кст              | č                              | Чаучный<br>журнал                       |                                                                                                    |                                                                                                    |                                                                                                    |                         |            |                  |                 |                   |            |
| Доступен р<br>Английский                          | оеферат<br>й язык        | 3.<br>pl                       | Phytochemica<br>ant Albizia odo         | l screening and eval<br>pratissima.                                                                  | uation of in vitro antiox                                                                              | idant and antimicrobi                                                                                | ial activities of th    | ne ind     | igenous n        | nedicinal       |                   | ÷          |
| 1842 Дата и                                       | издания 2017             | 7                              | (Englis<br>1155-1                       | h) ; Abstract available. By: Ban<br>161; Publisher: Informa Health                                   | othu V; Neelagiri C; Adepally U; L<br>Icare; PMID: 28219296                                            | .ingam J; Bommareddy K, Pha                                                                          | rmaceutical Biology (Pt | narm Bio   | ol], ISSN: 1744  | -5116, 2017 De  | c; Vol. 55 (1), p | pp.        |
| Показать больше                                   | 9                        |                                | Научный<br>журнал                       |                                                                                                    |                                                                                                    |                                                                                                    |                         |            |                  |                 |                   |            |
| Виды источн                                       | ников                    | v<br>4.                        | Selection of ch                         | nemical markers for t                                                                                | the quality control of m                                                                               | edicinal plants of the                                                                               | genus Cecropia          | a.         |                  |                 |                   | ¢          |
| <ul> <li>Все резуль</li> <li>Научные ж</li> </ul> | ьтаты<br>курналы (158,09 | 94)                            | (Englis<br>1744-5<br>Томати             | h) ; Abstract available. By: Rive<br>116, 2017 Dec; Vol. 55 (1), pp.<br>wa: Cacronia Plant chamistor | ra-Mondragón A; Ortíz OO; Bijttel<br>1500-1512; Publisher: Informa H<br>Phytochemicale standarde: Plar | bier S; Vlietinck A; Apers S; Piet<br>Healthcare; PMID: 28372473<br>ht Extracte standards: Quality Q | ers L; Caballero-Georg  | ie C, Ph   | armaceutical E   | liology (Pharm  | Biol], ISSN:      |            |

Для уточнения даты публикации используйте ограничитель дат. Передвиньте ползунок прокрутки дат, после чего система обновит результаты поиска согласно выбранному периоду времени.

| Уточнить<br>результаты                                                                                                    | Результаты поиска: 1 - 50 из 158,726 Значимость - Параметры страницы - С Поделиться                                                                                                    |
|----------------------------------------------------------------------------------------------------|----------------------------------------------------------------------------------------------------|
| Текущий поиск 🗸                                                                                                    | 1. Vitamin D levels and susceptibility to asthma, elevated immunoglobulin E levels, and atopic dermatitis: A Mendelian randomization study.                                                                                                    |
| Логический<br>оператор/Фраза:<br>asthma                                                                                                    | (English); Abstract available. By: Manousaki D; Paternoster L; Standi M; Moffatt MF; Farrall M; Bouzigon E; Strachan DP; Demenais F; Lathrop M; Cookson WOCM; Richards JB<br>Plos Medicine [PLoS Med], ISSN: 1549-1676, 2017 May 09; Vol. 14 (5), pp. e1002294; Publisher: Public Library of Science; PMID: 28486474<br>Тематика: Asthma epidemiology; Dermatitis, Atopic epidemiology; Immunoglobulin E blood; Mendelian Randomization Analysis; Polymorphism, Single Nucleotide; Vitamin D<br>analogs & derivatives; Adult: 19-44 years; Child: 6-12 years; All Child: 0-18 years; All Adult: 19+ years<br>Показать все 9 изображений                                                                                                    |
| Ограничение до                                                                                                    | - dy                                                                                                    |
| Виды источников                                                                                                    | Полный текст PDF (2.3MB)                                                                                                    |
| Научные журналы (158,094)<br>Популярные журналы (632)                                                                                                    | 2. Redistribution of adrenomedullary nicotinic acetylcholine receptor subunits and the effect on circulating epinephrine levels in a murine model of acute asthma.                                                                                                    |
| Руководства (381)<br>Показать больше<br>Издание                                                                                                    | (English); Abstract available. By: Chen X; Feng J; Hu C; Qin Q; Li Y; Qin L, International Journal Of Molecular Medicine [Int J Mol Med], ISSN: 1791-244X, 2017 Feb; Vol. 39 (2), р<br>337-346; Publisher: D.A. Spandidos; PMID: 28035367<br>Тематика: Adrenal Medulla metabolism; Asthma blood; Asthma metabolism; Epinephrine blood; Protein Subunits metabolism; Receptors, Nicotinic metabolism; Female<br>Журнал Полный текст PDF (1.8MB)                                                                                                    |
| Показать больше<br>Издание<br>Тема: основной<br>заголовок                                                                                                    | <ul> <li>(English); Abstract available. By: Chen X; Feng J; Hu C; Qin Q; Li Y; Qin L, International Journal Of Molecular Medicine [Int J Mol Med], ISSN: 1791-244X, 2017 Feb; Vol. 39 (2), р<br/>337-346; Publisher: D.A. Spandidos; PMID: 28035367</li> <li>Тематика: Adrenal Medulla metabolism; Asthma blood; Asthma metabolism; Epinephrine blood; Protein Subunits metabolism; Receptors, Nicotinic metabolism; Female</li> <li>Полный текст PDF (1.8MB)</li> <li>Costs Attributable to Overweight and Obesity in Working Asthma Patients in the United States.</li> </ul>                                                                                                    |
| Руководства (381)     Показать больше     Издание     Тема: основной     заголовок     asthma (92,778)     bypersepsitivity (6,279)                                                                                                    | <ul> <li>(English); Abstract available. By: Chen X; Feng J; Hu C; Qin Q; Li Y; Qin L, International Journal Of Molecular Medicine [Int J Mol Med], ISSN: 1791-244X, 2017 Feb; Vol. 39 (2), р<br/>337-346; Publisher: D.A. Spandidos; PMID: 28035367</li> <li>Тематика: Adrenal Medulla metabolism; Asthma blood; Asthma metabolism; Epinephrine blood; Protein Subunits metabolism; Receptors, Nicotinic metabolism; Female<br/>Полный текст PDF (1.8MB)</li> <li>Costs Attributable to Overweight and Obesity in Working Asthma Patients in the United States.</li> <li>(English); Abstract available. By: Chang C; Lee SM; Choi BW; Song JH; Song H; Jung S; Bai YK; Park H; Jeung S; Suh DC, Yonsei Medical Journal [Yonsei Med J], ISSN:<br/>1976-2437, 2017 Jan; Vol. 58 (1), pp. 187-194; Publisher: Yonsei University; PMID: 27873513</li> </ul>                                                                                                    |
| Руководства (381)         Показать больше         Издание         Тема: основной заголовок         asthma (92,778)         hypersensitivity (6,279)         anti-asthmatic agents (6,202)                                                                                                    | (English); Abstract available. By: Chen X; Feng J; Hu C; Qin Q; Li Y; Qin L, International Journal Of Molecular Medicine [Int J Mol Med], ISSN: 1791-244X, 2017 Feb; Vol. 39 (2), p<br>337-346; Publisher: D.A. Spandidos; PMID: 28035367         Научный<br>журнал       Tematuka: Adrenal Medulla metabolism; Asthma blood; Asthma metabolism; Epinephrine blood; Protein Subunits metabolism; Receptors, Nicotinic metabolism; Female<br>Tonneuй texcr PDF (1.8MB)         3. Costs Attributable to Overweight and Obesity in Working Asthma Patients in the United States.       Imatual (English); Abstract available. By: Chang C; Lee SM; Choi BW; Song JH; Song H; Jung S; Bai YK; Park H; Jeung S; Suh DC, Yonsei Medical Journal [Yonsei Med J], ISSN:<br>1976-2437, 2017 Jan; Vol. 58 (1), pp. 187-194; Publisher: Yonsei University; PMID: 27873513         Hayvnan<br>Hayvnan       Tematuka: Asthma economics; Cost of Illness; Efficiency; Employment; Health Care Costs; Obesity economics; Adult: 19-44 years; Middle Aged: 45-64 years; Young Adult: 19-<br>years; All Adult: 19+ years; Female; Male                                                                                                    |
| Руководства (381)         Показать больше         Издание         Тема: основной заголовок         asthma (92,778)         hypersensitivity (6,279)         anti-asthmatic agents (6,202)         allergens (5,734)                                                                                                    | <ul> <li>(English); Abstract available. By: Chen X; Feng J; Hu C; Qin Q; Li Y; Qin L, International Journal Of Molecular Medicine [Int J Mol Med], ISSN: 1791-244X, 2017 Feb; Vol. 39 (2), p<br/>337-346; Publisher: D.A. Spandidos; PMID: 28035367</li> <li>Teматика: Adrenal Medulla metabolism; Asthma blood; Asthma metabolism; Epinephrine blood; Protein Subunits metabolism; Receptors, Nicotinic metabolism; Female<br/>Tonный rekcr PDF (1.8MB)</li> <li>Costs Attributable to Overweight and Obesity in Working Asthma Patients in the United States.</li> <li>(English); Abstract available. By: Chang C; Lee SM; Choi BW; Song JH; Song H; Jung S; Bai YK; Park H; Jeung S; Suh DC, Yonsei Medical Journal [Yonsei Med J], ISSN:<br/>1976-2437, 2017 Jan; Vol. 58 (1), pp. 187-194; Publisher: Yonsei University; PMID: 27873513</li> <li>Тематика: Asthma economics; Cost of Illness; Efficiency; Employment; Health Care Costs; Obesity economics; Adult: 19-44 years; Middle Aged: 45-64 years; Young Adult: 19-<br/>years; All Adult: 19+ years; Female; Male</li> <li>Полный текст PDF (459.9KB)</li> </ul>                                                                                                    |
| Руководства (381)         Показать больше         Издание         У         Тема: основной заголовок         asthma (92,778)         hypersensitivity (6,279)         anti-asthmatic agents (6,202)         allergens (5,734)         bronchodilator agents (5,319)         lung (5,051)                                    | (English); Abstract available. By: Chen X; Feng J; Hu C; Qin Q; Li Y; Qin L, International Journal Of Molecular Medicine [Int J Mol Med], ISSN: 1791-244X, 2017 Feb; Vol. 39 (2), p<br>337-346; Publisher: D.A. Spandidos; PMID: 28035367         Научный<br>журнал       Teматика: Adrenal Medulla metabolism; Asthma blood; Asthma metabolism; Epinephrine blood; Protein Subunits metabolism; Receptors, Nicotinic metabolism; Female         1       Tonный texcr PDF (1.8MB)         3. Costs Attributable to Overweight and Obesity in Working Asthma Patients in the United States.       Image: Ciscing C; Lee SM; Choi BW; Song JH; Song H; Jung S; Bai YK; Park H; Jeung S; Suh DC, Yonsei Medical Journal [Yonsei Med J], ISSN: 1976-2437, 2017 Jan; Vol. 58 (1), pp. 187-194; Publisher: Yonsei University; PMID: 27873513         Научный<br>журнал       Teматика: Asthma economics; Cost of Illness; Efficiency; Employment; Health Care Costs; Obesity economics; Adult 19-44 years; Middle Aged: 45-64 years; Young Adult 19-<br>years; All Adult: 19+ years; Female; Male         2       Tonный texcr PDF (459.9KB)         4. Respiratory effect of beta-blockers in people with asthma and cardiovascular disease: population-based nested case       Image: Control study                                                                                                    |
| Руководства (381)         Показать больше         Издание         Тема: основной заголовок         asthma (92,778)         hypersensitivity (6,279)         anti-asthmatic agents (6,202)         allergens (5,734)         bronchodilator agents (5,319)         lung (5,051)         Показать больше                      | (English); Abstract available. By: Chen X; Feng J; Hu C; Qin Q; Li Y; Qin L, International Journal Of Molecular Medicine [Int J Mol Med], ISSN: 1791-244X, 2017 Feb; Vol. 39 (2), p. 337-346; Publisher: D.A. Spandidos; PMID: 28035367         Teмatuka: Adrenal Medulla metabolism; Asthma blood; Asthma metabolism; Epinephrine blood; Protein Subunits metabolism; Receptors, Nicotinic metabolism; Female         Wightam       TonHui reccr PDF (1.8MB)         3. Costs Attributable to Overweight and Obesity in Working Asthma Patients in the United States.       Image: Central Medula Journal (Yonsei Med J], ISSN: 1976-2437, 2017 Jan; Vol. 58 (1), pp. 187-194; Publisher: Yonsei University; PMID: 27873513         Hayurual wayphan       (English); Abstract available. By: Chang C; Lee SM; Choi BW; Song JH; Song H; Jung S; Bai YK; Park H; Jeung S; Suh DC, Yonsei Medical Journal (Yonsei Med J], ISSN: 1976-2437, 2017 Jan; Vol. 58 (1), pp. 187-194; Publisher: Yonsei University; PMID: 27873513         Tematuka: Asthma economics; Cost of Illness; Efficiency; Employment; Health Care Costs; Obesity economics; Adult 19-44 years; Middle Aged: 45-64 years; Young Adult 19- years; All Adult 19- years; Female; Male         Wightam       TonHui reccr PDF (459.9KB)         4. Respiratory effect of beta-blockers in people with asthma and cardiovascular disease: population-based nested case control study.         (English); Abstract available. By: Morales DR; Lipworth BJ; Donnan PT; Jackson C; Guthrie B, BMC Medicine [BMC Med], ISSN: 1741-7015, 2017 Jan 27; Vol. 15 (1), pp. 18; Publisher: Biblisher; BMID: 28126029                                                                                                    |
| Руководства (381)         Показать больше         Издание         Тема: основной заголовок         asthma (92,778)         hypersensitivity (6,279)         anti-asthmatic agents (6,202)         allergens (5,734)         bronchodilator agents (5,319)         lung (5,051)         Показать больше         Издательство | (English); Abstract available. By. Chen X; Feng J; Hu C; Qin Q; Li Y, Qin L, International Journal Of Molecular Medicine [Int J Mol Med], ISSN: 1791-244X, 2017 Feb; Vol. 39 (2), p         HayuHuki XypHan       Tewartwa: Adrenal Medulla metabolism; Asthma blood; Asthma metabolism; Epinephrine blood; Protein Subunits metabolism; Receptors, Nicotinic metabolism; Female         BayuHuki XypHan       Costs Attributable to Overweight and Obesity in Working Asthma Patients in the United States.       Image: Costs Attributable to Overweight and Obesity in Working Asthma Patients in the United States.       Image: Costs Attributable to Overweight and Obesity in Working Asthma Patients in the United States.       Image: Costs Attributable to Overweight and Obesity in Working Asthma Patients in the United States.       Image: Costs Attributable to Overweight and Obesity in Working Asthma Patients in the United States.       Image: Costs Attributable to Overweight and Obesity in Working Asthma Patients in the United States.       Image: Costs Attributable to Overweight and Obesity in Working Asthma Patients in the United States.       Image: Costs Attributable to Overweight and Obesity in Working Asthma Patients in the United States.       Image: Costs Attributable to Overweight and Obesity in Working Asthma Patients in the United States.       Image: Costs Attributable to Overweight and Obesity in Working Asthma Patients in the United States.       Image: Costs Attributable to Overweight and Obesity in Working Asthma Patients in the United States.       Image: Costs Attributable to Overweight and Obesity in Working Asthma Costs (Distance Costs; Obesity economics; Adult: 19-44 years; Middle Aged: 45-64 years; Young Adult: 19-44 years; Middle Aged: 45-64 years; Young Adult: 19-44 years; All Adult: 19-44 years; Middle Aged: 45- |

Обратите внимание, что вы можете просмотреть все ограничители и расширители, нажав на ссылку **Показать больше** под **Ограничение до**.

Продолжите усечение вашего поиска с помощью фильтров в левой колонке Вид источников или Тема: основной заголовок.

| Уточнить<br>результаты                                                                                 | Результаты поиска: 1 - 50 из 158,726 Значимость - Параметры страницы -                                                                                                    | 🕞 Поделиться 👻                              |
|----------------------------------------------------------------------------------------------------|----------------------------------------------------------------------------------------------------|---------------------------------------------|
| Текущий поиск                                                                                          | <ol> <li>Vitamin D levels and susceptibility to asthma, elevated immunoglobulin E levels, and atopic dermatitis: A Mendelia<br/>randomization study.</li> </ol>                                                                                                    | an 🧕 📴                                      |
| Логический<br>оператор/Фраза:<br>asthma                                                                | (English) ; Abstract available. By: Manousaki D; Paternoster L; Standl M; Moffatt MF; Farrall M; Bouzigon E; Strachan DP; Demenais F; Lathrop M; Cookson<br>Plos Medicine [PLoS Med], ISSN: 1549-1676, 2017 May 09; Vol. 14 (5), pp. e1002294; Publisher: Public Library of Science; PMID: 28486474<br>Тематика: Asthma epidemiology; Dermatitis, Atopic epidemiology; Immunoglobulin E blood; Mendelian Randomization Analysis; Polymorphism, Single M<br>аnalogs & derivatives; Adult: 19-44 years; Child: 6-12 years; All Child: 0-18 years; All Adult: 19+ years<br>Показать все 9 изображений                                                                                                    | WOCM; Richards JB,<br>Iucleotide; Vitamin D |
| Ограничение до                                                                                         | Water Dian         Optimizer         Status         Value Dian         Value Dian </td <td></td> |                                             |
| Виды источников<br>Все результаты                                                                      | иничний (ил) (новерий) (новерий)<br>полный текст PDF (2.3MB)                                                                                                    |                                             |
| Научные журналы (158,0<br>Популярные журналы (63<br>Руководства (381)<br>Показать больше               | 2. Redistribution of adrenomedullary nicotinic acetylcholine receptor subunits and the effect on circulating epinephrin<br>levels in a murine model of acute asthma.<br>(English) ; Abstract available. By: Chen X; Feng J; Hu C; Qin Q; Li Y; Qin L, International Journal Of Molecular Medicine [Int J Mol Med], ISSN: 1791-244X, 20<br>337-346; Publisher: D.A. Spandidos; PMID: 28035367                                                                                                    | 9<br>17 Feb; Vol. 39 (2), pp.               |
| Издание                                                                                                | Тематика: Adrenal Medulla metabolism; Asthma blood; Asthma metabolism; Epinephrine blood; Protein Subunits metabolism; Receptors, Nicotinic met<br>Научный<br>журнал Полный текст PDF (1.8MB)                                                                                                    | abolism; Female                             |
| Тема: основной<br>заголовок                                                                            | 3. Costs Attributable to Overweight and Obesity in Working Asthma Patients in the United States.<br>(English) ; Abstract available. By: Chang C; Lee SM; Choi BW; Song JH; Song H; Jung S; Bai YK; Park H; Jeung S; Suh DC, Yonsei Medical Journal [Yonsei                                                                                                    | Difference Med J], ISSN:                    |
| hypersensitivity (6,279)<br>anti-asthmatic agents<br>(6,202)                                           | 1976-2437, 2017 Jan; Vol. 58 (1), pp. 187-194; Publisher: Yonsei University; PMID: 27873513<br>Тематика: Asthma economics; Cost of Illness; Efficiency; Employment; Health Care Costs; Obesity economics; Adult: 19-44 years; Middle Aged: 45-64 ye<br>Years; All Adult: 19+ years; Female; Male                                                                                                    | ars; Young Adult: 19-24                     |
| <ul> <li>allergens (5,734)</li> <li>bronchodilator agents<br/>(5,319)</li> <li>lung (5,051)</li> </ul> | 4. Respiratory effect of beta-blockers in people with asthma and cardiovascular disease: population-based nested ca                                                                                                    | ise 🔎 🔄                                     |
| Показать больше                                                                                        | (English) ; Abstract available. By: Morales DR; Lipworth BJ; Donnan PT; Jackson C; Guthrie B, BMC Medicine [BMC Med], ISSN: 1741-7015, 2017 Jan 27; V<br>Publisher: BioMed Central; PMID: 28126029                                                                                                    | 'ol. 15 (1), pp. 18;                        |
| Издательство                                                                                           | Тематика: Adrenergic beta-Antagonists therapeutic use; Asthma chemically induced; Cardiovascular Diseases drug therapy; Female; Male                                                                                                    |                                             |
| Язык                                                                                                   | журнал 🔀 Полный текст PDF (1.4MB)                                                                                                    |                                             |

 $\ll$ 

Нажмите на значок папки, чтобы отложить найденные статьи в личную папку. Для того, чтобы сохранить эти статьи и иметь к ним доступ в будущем, нажмите на **Вход** и создайте свой личный **Му EBSCO***host* аккаунт или войдите в уже существующий.

Library Logo

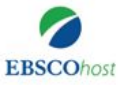

Илет поиск: MEDI INE Complete Выбрать базы данных

| osteoarthritis | MM Exact Major Subj 🔻 | Поиск Очистить |
|----------------|-----------------------|----------------|
| AND - surgery  | Выбрать поле (необ 🔻  |                |
| AND -          | Выбрать поле (необ 🔻  | (+) =          |

Базовый поиск Расширенный поиск История поиска

| араметры поиска                                                                                                    | Сброс                                                                                                   |
|----------------------------------------------------------------------------------------------------|----------------------------------------------------------------------------------------------------|
| Режимы и расширители поиска                                                                                                    |                                                                                                    |
| Режимы поиска ?<br><ul> <li>Огический оператор/Фраза</li> <li>Найти все искомые термины</li> <li>Найти любой из искомых терминов</li> <li>Поиск SmartText <u>Coвет</u></li> </ul> | Применять эквивалентные дисциплины Использовать соответствующие слова Также вести поиск в тексте статей |
| Ограничить результаты                                                                                                    |                                                                                                    |
| Полный текст                                                                                                    | Дата издания<br>Месяц 💌 Год: – Месяц 💌 Год:                                                             |
| Издание                                                                                                    | Автор                                                                                                   |
| Доступен реферат                                                                                                    | Английский язык                                                                                         |
| Обзоры ЕВМ                                                                                                    | Обзорные статьи                                                                                         |

Для проведения более точного поиска, вы можете использовать функцию расширенного поиска, одновременно задать несколько терминов и выбрать необходимое поле в дополнение, например All Text, Author, Major Subject Heading и т.д.

Для более подробной информации о расширенном поиске, просмотрите презентацию **EBSCOhost - Расширенный поиск** на сайте поддержки EBSCO.

Базовый поиск Расширенный поиск История поиска

| раметры поиска                                                                                                    | Сброс                                                                                                    |
|----------------------------------------------------------------------------------------------------|----------------------------------------------------------------------------------------------------|
| Режимы и расширители поиска                                                                                                    |                                                                                                    |
| Режимы поиска ?<br>Логический оператор/Фраза<br>Найти все искомые термины<br>Найти любой из искомых терминов<br>Поиск SmartText <u>Coвет</u> | Применять эквивалентные дисциплины<br>Использовать соответствующие слова<br>Также вести поиск в тексте статей |
| Ограничить результаты                                                                                                    |                                                                                                    |
| Полный текст                                                                                                    | Дата издания<br>Месяц 💌 Год: — Месяц 💌 Год:                                                                   |
| Издание                                                                                                    | Автор                                                                                                    |
| Доступен реферат                                                                                                    | Английский язык                                                                                               |
| Обзоры ЕВМ                                                                                                    | Обзорные статьи                                                                                               |

Отметьте галочкой Предложить термины по предметам над строкой поиска до того как нажмете кнопку Поиск. Национальная библиотека медицины США присвоила предметные термины, основанные на содержании статей. Использование данной функции позволяет находить наиболее релевантные результаты к заданному поиску.

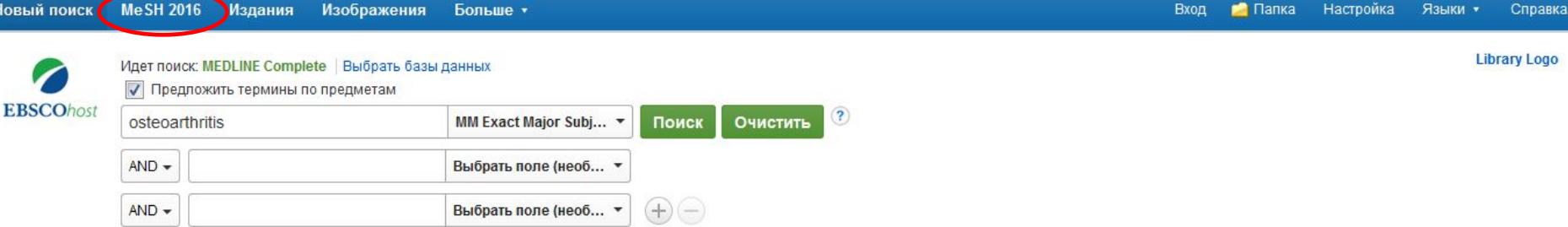

Базовый поиск Расширенный поиск История поиска

| раметры поиска                                                                                                    | Сброс                                                                                                    |
|----------------------------------------------------------------------------------------------------|----------------------------------------------------------------------------------------------------|
| Режимы и расширители поиска                                                                                                    |                                                                                                    |
| Режимы поиска ?<br>Логический оператор/Фраза<br>Найти все искомые термины<br>Найти любой из искомых терминов<br>Поиск SmartText <u>Coвет</u> | Применять эквивалентные дисциплины<br>Использовать соответствующие слова<br>П<br>Также вести поиск в тексте статей |
| Ограничить результаты                                                                                                    |                                                                                                    |
| Полный текст                                                                                                    | Дата издания<br>Месяц ▼ Год: — Месяц ▼ Год:                                                                        |
| Издание                                                                                                    | Автор                                                                                                    |
| Доступен реферат                                                                                                    | Английский язык                                                                                                    |
| Обзоры ЕВМ                                                                                                    | Обзорные статьи                                                                                                    |

Вы также можете нажать на ссылку MeSH (Медицинские предметные рубрики) в верхней панели инструментов, чтобы найти наиболее подходящие термины для поиска.

Для дополнительной информации об использовании Медицинских предметных рубрик, просмотрите презентацию на сайте поддержки EBSCO.

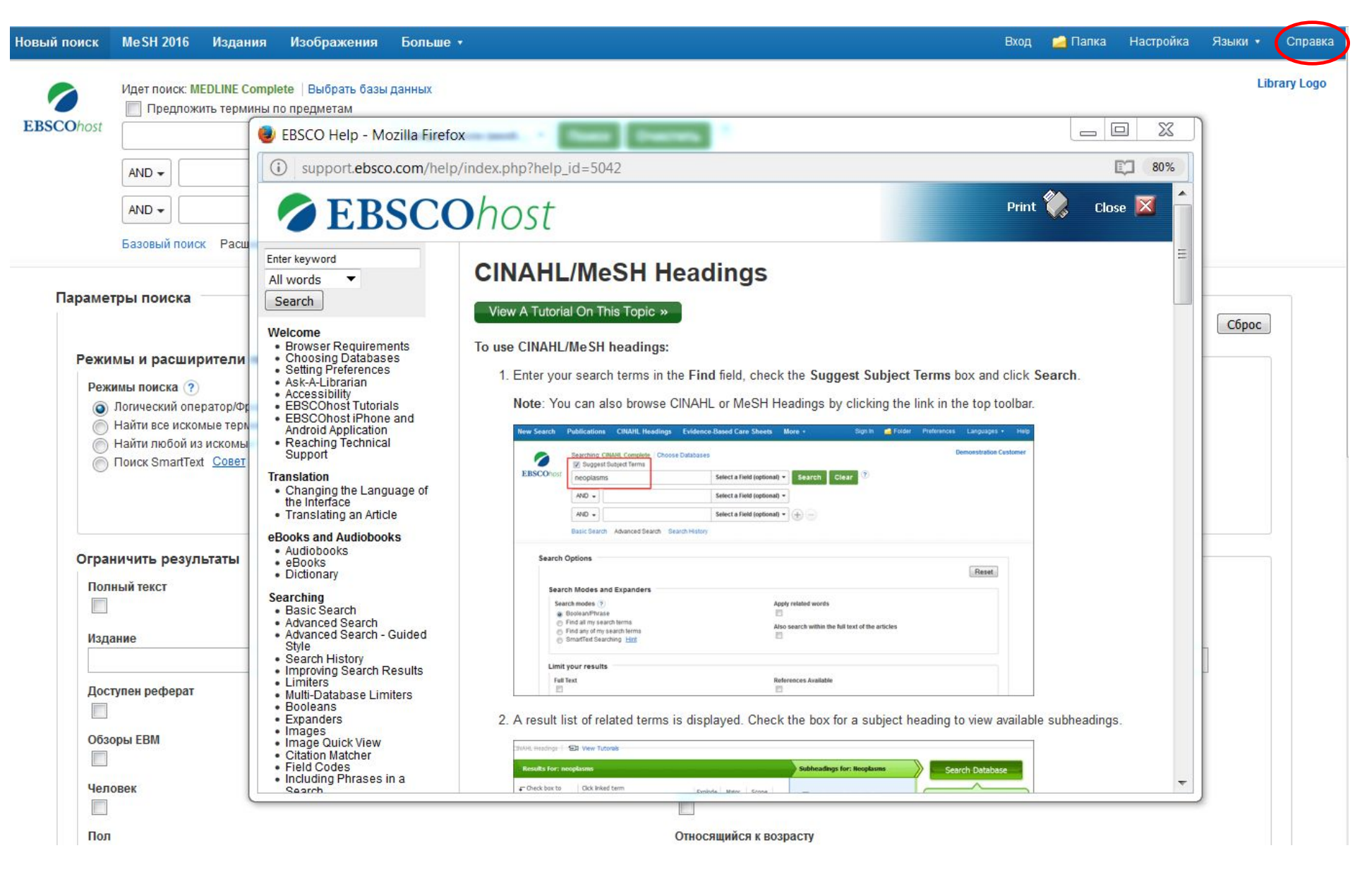

Для получения более подробной информации, нажмите на ссылку Справка в правом верхнем углу.

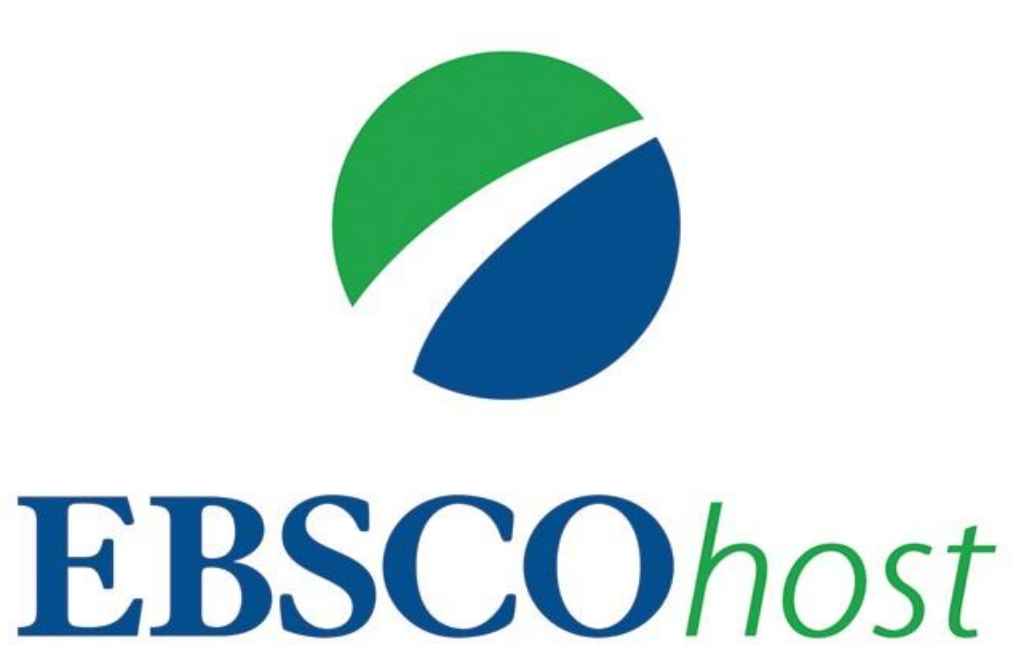

За дополнительной информацией обращайтесь на сайт поддержки EBSCO http://help.ebsco.com